## 页面命令-弹出页面

1. 描述
2. 弾出页面设置
选择页面
指定值(页面名)
弾出框显示模式
3. 高级设置
4. 其他设置

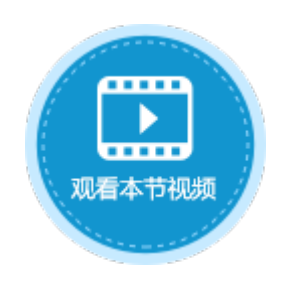

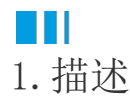

使用弹出页面命令,将另一个较小尺寸的页面在页面上弹出,并居中显示在页面上,通常在按钮、超链接等单元格类型中使用此命令。

# ■Ⅰ2. 弹出页面设置

在弹出命令中,您需要设置弹出的页面,页面均为本应用中的页面。

图1 弹出页面命令

| 选择命令: 🛄 弹出页面 🗸 🗸 |
|------------------|
|------------------|

选择页面:

| • | 指定值 (页面名): |   |
|---|------------|---|
|   | =F3        | • |
|   | 显示高级设置     |   |

选择页面

选择页面时会列出应用中的所有页面,选择其中一个页面,执行命令后将会弹出该页面。

#### **□** 说明

弹出的页面尺寸不要过大,否则可能会覆盖父页面。

图2 选择页面

#### 选择页面:

| ▷ 🗁内建手机页面                              |  |
|----------------------------------------|--|
| ▷ 🗁 内建页面                               |  |
| 70000000000000000000000000000000000000 |  |
| 🖉 添加页面                                 |  |
|                                        |  |
|                                        |  |
|                                        |  |
|                                        |  |
|                                        |  |
|                                        |  |

指定值 (页面名)

指定值有以下几种方式:

- 内部页面: 可输入内部页面的名称, 会直接弹出内部的页面, 效果与选择应用中的页面相同。
- 公式:可直接输入公式,或选择页面中的单元格,根据公式的计算结果或单元格的值弹出相应的页面。

例如,设置"弹出"按钮中的命令为弹出命令,指定值为"=B5",B5的值为"订单列表"。

图3 指定值

| E   | вз 🛛 🗄 🚺 |                   |                |
|-----|----------|-------------------|----------------|
| 1 A | ABCDI    | ■ 新建命令 🖳 删除命令 🔺 💌 |                |
| 2   |          | 1 弹出页面            |                |
| 3   | 弾出       |                   | □ 选择命令: □ 弹出页面 |
| 4   |          |                   |                |
| 5   | 订单列表     |                   | ○ 选择页面:        |
| 6   |          |                   | ● 指完値 (页面名) :  |
| 7   |          |                   |                |
| 8   |          |                   |                |
| 9   |          |                   |                |

运行后,单击"弹出"按钮,会根据"=B5"公式的计算结果弹出订单列表页面。

图4 弹出页面

| 🕒 弹出页面                                          | ×               | + | 0            | 弹出弧           | 页面 |            | ×           | +      |                                                | - |               | × |
|-------------------------------------------------|-----------------|---|--------------|---------------|----|------------|-------------|--------|------------------------------------------------|---|---------------|---|
| $\  \   \leftarrow \  \   \rightarrow \  \   G$ | Iocalhost:11569 |   | $\leftarrow$ | $\rightarrow$ | С  | (i) loca   | lhost:11569 |        | Image: A to a to a to a to a to a to a to a to | ۲ | Θ             | 0 |
|                                                 | 弾出<br>订单列表      |   |              |               |    | 弾出<br>订单列表 | 2           |        |                                                |   |               |   |
|                                                 |                 |   | ĩ            | 「单列           | 表  |            |             |        |                                                |   | [             | x |
|                                                 |                 |   |              |               |    |            | 订           | 单列表    |                                                | 去 | 汀印            | ] |
|                                                 |                 |   |              | 添加            | 1  |            | 输入          | 订单号或客户 | 名称                                             |   | 查询            |   |
|                                                 |                 |   |              |               | ៀ  | 单编号        | 订单日期        | 客户名称   | 是否完成                                           | 彩 | 购员            |   |
|                                                 |                 |   |              | 1             |    | A001       | 2017/05/19  | 国顶公司   | 未完成                                            | 小 | 张             |   |
|                                                 |                 |   |              | 2             |    | A002       | 2017/05/22  | 通恒机械   | 已完成                                            | 小 | 李             |   |
|                                                 |                 |   |              | 3             |    | A003       | 2017/05/23  | 森通     | - 已完成                                          | 간 | `Ξ            |   |
|                                                 |                 |   |              | 4             |    | A004       | 2017/05/24  | aaa    | 已完成                                            | 가 | 赵             |   |
|                                                 |                 |   |              | 5             |    | A005       | 2017/05/27  | 边多贸易   | 未完成                                            | 小 | 学             |   |
|                                                 |                 |   |              | 6             |    | A006       | 2017/06/05  | 件週     | した 以<br>主 つ ば                                  | 小 | )土            |   |
|                                                 |                 |   |              | 1             |    | A007       | 2017/00/00  | )通     | 不元以                                            | 1 | ') <u>I'A</u> |   |

**口** 说明

在页面跳转命令后的命令将不会被执行。

#### 弹出框显示模式

弹出框显示模式包括对话框、下拉菜单和下拉居中菜单。

图5 弹出框显示模式

| 弹出框显示模式: | 对话框 *  |   |
|----------|--------|---|
|          | 对话框    | l |
|          | 下拉菜单   | 1 |
|          | 居中下拉菜单 | I |

- 对话框: 默认弹出框显示模式为对话框, 如图4所示。
- 下拉菜单:设置显示模式为下拉菜单,需要设置定位单元格,即弹出的页面的位置。如果不设置定位单元格,则弹出页面的位置 为弹出页面命令单元格的位置。

图6 下拉菜单模式

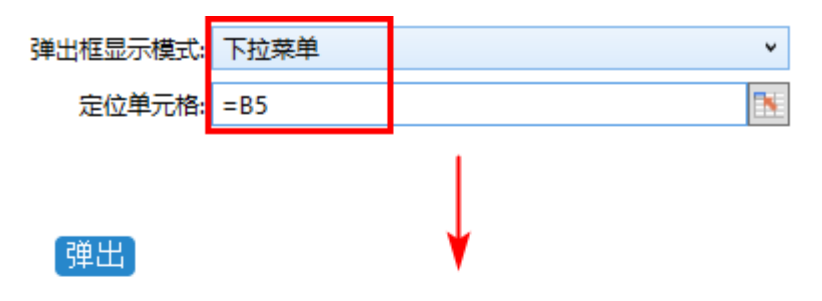

订单列表

| 订单列表 |      |            |      |     |  |  |  |  |  |  |  |
|------|------|------------|------|-----|--|--|--|--|--|--|--|
|      | 订单编号 | 订单日期       | 客户名称 | 采购员 |  |  |  |  |  |  |  |
| 1    | A001 | 2017/05/19 | 国顶公司 | 小张  |  |  |  |  |  |  |  |
| 2    | A002 | 2017/05/22 | 通恒机械 | 小李  |  |  |  |  |  |  |  |
| 3    | A003 | 2017/05/23 | 森通   | 小王  |  |  |  |  |  |  |  |
| 4    | A004 | 2017/05/24 | 光明产业 | 小赵  |  |  |  |  |  |  |  |
| 5    | A005 | 2017/05/27 | 迈多贸易 | 小李  |  |  |  |  |  |  |  |
| 6    | A006 | 2017/06/05 | 祥通   | 小王  |  |  |  |  |  |  |  |
| 7    | A007 | 2017/06/06 | 广通   | 小赵  |  |  |  |  |  |  |  |

• 居中下拉菜单:设置显示模式为居中下拉菜单时,弹出的页面在浏览器的中间且不可移动。您可以单击弹出页面其他的地方或按E sc键关闭弹出页面。

⊠ ☆ 😬 :

- 图7 居中下拉菜单
  - $\leftarrow \rightarrow \mathbf{C}$  (i) localhost:31787

| 単出  |   |      |            |      |     |
|-----|---|------|------------|------|-----|
| 単列表 |   |      |            |      |     |
|     |   |      | 订单列表       | Ē    |     |
|     |   |      |            |      |     |
|     |   | 订单编号 | 订单日期       | 客户名称 | 采购员 |
|     | 1 | A001 | 2017/05/19 | 国顶公司 | 小张  |
|     | 2 | A002 | 2017/05/22 | 通恒机械 | 小李  |
|     | 3 | A003 | 2017/05/23 | 森通   | 小王  |
|     | 4 | A004 | 2017/05/24 | 光明产业 | 小赵  |
|     | 5 | A005 | 2017/05/27 | 迈多贸易 | 小李  |
|     | 6 | A006 | 2017/06/05 | 祥通   | 小王  |
|     | 7 | A007 | 2017/06/06 | 广通   | 小赵  |

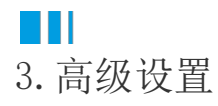

弹出页面命令中的高级设置与页面跳转命令中的高级设置相同,具体请参考以下页面:

- 高级设置-页面传值
- 高级设置-移除缓存
  高级设置-加载绑定数据设置

### 4. 其他设置

| 默认弹出的页面的右上角有关闭按 | 钮 |
|-----------------|---|
| x               |   |

, 单击关闭按钮可将弹出页面关闭。

您也可以将关闭按钮隐藏。选择"文件->设置->应用程序设置",在其他设置区域最下方,勾选"隐藏弹出页面右上角的关闭按钮",如 下图所示。

图8 隐藏关闭按钮

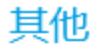

| 数据绑定时所加责                    |         |      |    |  |   |  |  |  |  |
|-----------------------------|---------|------|----|--|---|--|--|--|--|
| 在设计器中显示》                    | ▶朕表数据最大 | 行数 无 | 艮制 |  | • |  |  |  |  |
| ✔ 如果图表数据来自数据库,是否在设计器中显示数据预览 |         |      |    |  |   |  |  |  |  |
| 离线发布包的密码                    | 3       |      |    |  |   |  |  |  |  |
|                             |         |      |    |  |   |  |  |  |  |
| 主页面对齐方式                     | 居中      |      | ~  |  |   |  |  |  |  |
| 页面拉伸模式                      | 无拉伸     |      | ~  |  |   |  |  |  |  |
| 🗌 禁用鼠标滚轮                    | 修改单元格的  | 直    |    |  |   |  |  |  |  |
| 🗌 隐藏弹出页面                    | 右上角的关闭  | 安钮   |    |  |   |  |  |  |  |

运行后,弹出页面右上角的关闭按钮将不再显示,您可以通过设置"关闭弹出页面"命令将弹出页面关闭,具体请参见页面命令-关闭弹出 页面。

图9 运行结果

| 1 页面1                               |        | ×            | +          |      |     | -        |   |
|-------------------------------------|--------|--------------|------------|------|-----|----------|---|
| $\leftrightarrow$ $\rightarrow$ C ( | i) loc | alhost:25502 | 2          |      | S I | <u>ن</u> | Θ |
|                                     |        |              |            |      |     |          |   |
| 弹出                                  |        |              |            |      |     |          |   |
|                                     |        |              |            |      |     |          |   |
| 订单列表                                |        |              |            |      |     |          |   |
|                                     |        |              |            |      | _   | _        |   |
| ប                                   | 单列     | Ę            |            |      |     |          |   |
|                                     |        |              |            |      |     | _        |   |
|                                     |        |              | 订单列表       | Ę    |     | - 10     |   |
|                                     |        |              |            |      |     |          |   |
|                                     |        | 订单编号         | 订单日期       | 客户名称 | 采购员 |          |   |
|                                     | 1      | A001         | 2017/05/19 | 国顶公司 | 小张  | 1        |   |
|                                     | 2      | A002         | 2017/05/22 | 通恒机械 | 小李  |          |   |
|                                     | 3      | A003         | 2017/05/23 | 森通   | 小王  |          |   |
|                                     | 4      | A004         | 2017/05/24 | 光明产业 | 小赵  |          |   |
|                                     | 5      | A005         | 2017/05/27 | 迈多贸易 | 小李  |          |   |
|                                     | 6      | A006         | 2017/06/05 | 祥通   | 小王  |          |   |
|                                     | 7      | A007         | 2017/06/06 | 广通   | 小赵  |          |   |
|                                     |        |              |            |      |     |          |   |
|                                     |        |              |            | 1    |     |          |   |
|                                     |        |              | 天闭         |      |     |          |   |
|                                     |        |              |            |      |     | _        |   |

回到顶部